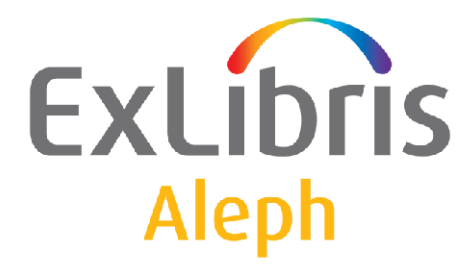

## System Librarian's Guide – Task Manager

Version 23

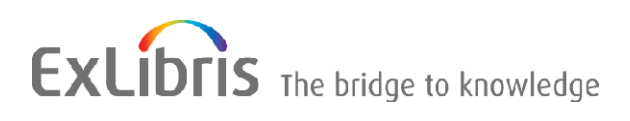

#### **CONFIDENTIAL INFORMATION**

The information herein is the property of Ex Libris Ltd. or its affiliates and any misuse or abuse will result in economic loss. DO NOT COPY UNLESS YOU HAVE BEEN GIVEN SPECIFIC WRITTEN AUTHORIZATION FROM EX LIBRIS LTD.

This document is provided for limited and restricted purposes in accordance with a binding contract with Ex Libris Ltd. or an affiliate. The information herein includes trade secrets and is confidential.

#### DISCLAIMER

The information in this document will be subject to periodic change and updating. Please confirm that you have the most current documentation. There are no warranties of any kind, express or implied, provided in this documentation, other than those expressly agreed upon in the applicable Ex Libris contract. This information is provided AS IS. Unless otherwise agreed, Ex Libris shall not be liable for any damages for use of this document, including, without limitation, consequential, punitive, indirect or direct damages.

Any references in this document to third-party material (including third-party Web sites) are provided for convenience only and do not in any manner serve as an endorsement of that third-party material or those Web sites. The third-party materials are not part of the materials for this Ex Libris product and Ex Libris has no liability for such materials.

#### TRADEMARKS

"Ex Libris," the Ex Libris bridge, Primo, Aleph, Alephino, Voyager, SFX, MetaLib, Verde, DigiTool, Preservation, URM, Voyager, ENCompass, Endeavor eZConnect, WebVoyage, Citation Server, LinkFinder and LinkFinder Plus, and other marks are trademarks or registered trademarks of Ex Libris Ltd. or its affiliates.

The absence of a name or logo in this list does not constitute a waiver of any and all intellectual property rights that Ex Libris Ltd. or its affiliates have established in any of its products, features, or service names or logos.

Trademarks of various third-party products, which may include the following, are referenced in this documentation. Ex Libris does not claim any rights in these trademarks. Use of these marks does not imply endorsement by Ex Libris of these third-party products, or endorsement by these third parties of Ex Libris products.

Oracle is a registered trademark of Oracle Corporation.

UNIX is a registered trademark in the United States and other countries, licensed exclusively through X/Open Company Ltd.

Microsoft, the Microsoft logo, MS, MS-DOS, Microsoft PowerPoint, Visual Basic, Visual C++, Win32,

Microsoft Windows, the Windows logo, Microsoft Notepad, Microsoft Windows Explorer, Microsoft Internet Explorer, and Windows NT are registered trademarks and ActiveX is a trademark of the Microsoft Corporation in the United States and/or other countries.

Unicode and the Unicode logo are registered trademarks of Unicode, Inc.

Google is a registered trademark of Google, Inc.

Copyright Ex Libris Limited, 2019. All rights reserved.

Document released: June 2019

Web address: http://www.exlibrisgroup.com

## **Table of Contents**

| 1 | LIBRARIES                                                                         |
|---|-----------------------------------------------------------------------------------|
| 2 | START/STOP BATCH QUEUE4                                                           |
| 3 | COLUMN HEADINGS4                                                                  |
| 4 | SENDING ALERTS                                                                    |
|   | 4.1 Preventing Alert Dispatch for an Individual Scheduled Job (set in job_list) 6 |

### 1 Libraries

To define the libraries to which the user can connect in the Task Manager, add the library to the LIBRARY.INI file in the ALEPHCOM/TAB directory of the client. This can be done in either of two ways:

• Open the ALEPHADM client. From the Configuration menu, click **Libraries Manager** (Ctrl+M) and add the library to the Libraries tab:

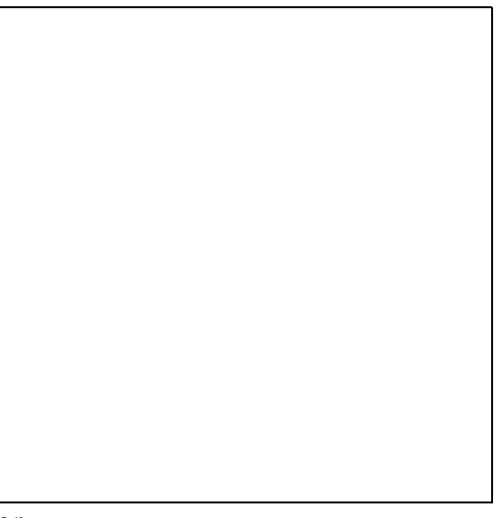

or

• Go to the ALEPHCOM/TAB directory of the client and open the LIBRARY.INI file located there. Make sure that the desired libraries are defined in this file. Following is a section from the file:

```
!-----3----->
USM01 - USMARC Bibliographic USM01 ram34.exlibris.co.il:6545
USM10 - USMARC Authority USM10 ram34.exlibris.co.il:6545
USM30 - USMARC Course Reading USM30 ram34.exlibris.co.il:6545
USM50 - USMARC Administrative USM50 ram34.exlibris.co.il:6545
```

Column 1 is the text as it will appear in a menu for the user to choose from. Column 2 is the code of the library as defined in the tab\_base table. Column 3 is the IP address and port number.

## 2 Start/Stop Batch Queue

To start or stop the Batch Queue, use UTIL C on the server.

## 3 Column Headings

You can define the column headings for tables of information. Such tables of information are displayed in the File List, Batch Log and Batch Queue windows and the Print ID Setup dialog box.

In order to define column headings, go to the client's ALEPHCOM/TAB/ENG directory (for English headings. Other headings are located in the appropriate

ALEPHCOM/TAB/<LANGUAGE> directory.) Open the TAB\_COL.DAT file. Following is a sample of the relevant lines in that file:

| 1                                                                                            | 2           | 3                                |                              | 4                    | 5                        | 6                    | 7                        | 8 | 9 | 10                           |                              |
|----------------------------------------------------------------------------------------------|-------------|----------------------------------|------------------------------|----------------------|--------------------------|----------------------|--------------------------|---|---|------------------------------|------------------------------|
| JOBMGR_LCL_FILE_LIST<br>JOBMGR_LCL_FILE_LIST<br>JOBMGR_LCL_FILE_LIST<br>JOBMGR_LCL_FILE_LIST | L<br>L<br>L | Local<br>Local<br>Local<br>Local | Name<br>Date<br>Time<br>Size | 01<br>02<br>03<br>04 | 030<br>025<br>025<br>020 | 01<br>02<br>03<br>04 | C01<br>C02<br>C03<br>C04 |   |   | File<br>File<br>File<br>File | Name<br>Date<br>Time<br>Size |

**Column 1** is the unique code by which the system identifies this set of column headings. Following are the codes for the other sets of column headings in the Task Manager:

| Code in Column 1     | Table & Screen                                   |  |  |  |  |
|----------------------|--------------------------------------------------|--|--|--|--|
| JOBMGR_LCL_FILE_LIST | Local Files in File List                         |  |  |  |  |
| JOBMGR_RMT_FILE_LIST | Remote Files in File List                        |  |  |  |  |
| JOBMGR_ERR_FILE_LIST | Errors (displayed in the "Remote Files" area)    |  |  |  |  |
| JOBMGR_BATCH_LOG     | Upper portion of Batch Log                       |  |  |  |  |
| JOBMGR_BATCH_DETAIL  | Lower portion of Batch Log                       |  |  |  |  |
| JOBMGR_ERR_BATCH_LOG | Errors (displayed in upper portion of Batch Log) |  |  |  |  |
| JOBMGR_BATCH_QUE     | Batch Queue                                      |  |  |  |  |
| JOBMGR_ERR_BATCH_QUE | Errors (displayed in the Batch Queue area)       |  |  |  |  |
| JOBMGR_SETUP_TARGETS | Upper portion of Print ID Setup screen           |  |  |  |  |
| JOBMGR_SETUP_LIBS    | Lower portion of Print ID Setup screen           |  |  |  |  |

Column 2 is always L.

Column 3 is the text of the column heading that is displayed.

Column 4 is the column number (from left to right).

**Column 5** is the percentage of the column's page width. The number must be 3 digits. For numbers less than 100, enter leading zeros, for example, 025. You may remove a column heading from the table by entering 000.

Column 6 is the font as defined in the FONT.INI file on the PC.

Column 7 is the color as defined in the ALEPHCOM.INI file on the PC.

Columns 8 and 9 are not relevant to the Task Manager.

Column 10 is a note that is not displayed on-screen.

#### 4 Sending Alerts

The system may be configured to send email alerts when a batch jobs finishes execution. This must be done by configuring the tab\_alert table, found in each library's data\_tab directory. Below is a description of the table:

Column 1 – The method in which the alert is sent. Currently only emails (E) are supported.

Column 2 – The information of the recipient of the alert. Currently only email addresses may be specified.

Column 3 – The type of task for which the alert should be sent to the specified recipient. It currently may be used to specify the job type. Enter **ALL** to specify all batch jobs.

Possible values are

CIRC,ACQ,CATALOG,ILL,INDEX,UNION,ITEMS,ADAM,STAFF,SYSTEM. In order to get an alert for a specific job, specify the job ID (e.g. CIR-07, ACQ-10, etc.)

3- Distribution: the distributed example of the table is under xxx01/tab. Again it lacks examples of alerts for specific jobs (as opposed to ALL jobs).

| !1                                      | 2                      |                                   | 3 4                                                  |
|-----------------------------------------|------------------------|-----------------------------------|------------------------------------------------------|
| ! - ! ! ! ! ! ! ! ! ! ! ! ! ! ! ! ! ! ! | 1111111111111111111111 | ! ! ! ! ! ! ! ! ! ! ! ! ! - ! ! ! | $! \; ! \; ! \; ! \; - \; ! \; ! \; ! \; ! \; ! \; $ |
| E yoel.kortick@e                        | xlibrisgroup.com       | ALL                               | 859_8_TO_UTF                                         |
| E yoel2091@yahoo                        | .com                   | ALL                               | 8859_8_TO_UTF                                        |
| !* E yoel.kortic                        | k@exlibris.co.il       | ALL                               |                                                      |

Column 4 – The encoding which is used when sending out the email.

# 4.1 Preventing Alert Dispatch for an Individual Scheduled Job (set in job\_list)

Setting up tab\_alert (as described above) provides the ability to dispatch an alert when a service is completed. For example, sending an alert for a specific user whenever cash-03 service (Payments Received Report) is completed. This is done regardless of the job's parameters and scheduled hour. However, there is an option to prevent an alert when an individual scheduled job is completed. This can be achieved by marking certain lines in job\_list NOT to send an alert to the user. This is useful, for example, for a job that is scheduled to be run five times a day and only the last execution (e.g. the 18:00 running) should trigger an alert to the staff user. This functionality avoids redundant emails and provide an alert only for the fifth execution. Preventing email alert for a specific job execution can be achieved by setting up an individual job (set in ./alephe/tab/job\_list) NOT to produce an email alert even though the job is set to dispatch an alert in tab\_alert. For this purpose, set the value 'P' in column 3 of job\_list.

For example:

The job\_list table below has multiple lines for the cash-03 job. The first 2 lines are set with 'P' in column 3. The third line is set with 'Y'

 W2 18:00:00 P print1
 USM50 p\_cash\_03

 USM50,print1.cash.%D,IP,,MED,%DATE,%DATE,0001,2359,,00,

 W2 18:00:00 P print2
 USM50 p\_cash\_03

 USM50,print2.cash.%D,IP,,MED,%DATE,%DATE,0001,2359,,00,

 W2 18:00:00 Y print3
 USM50 p\_cash\_03

 USM50,print3.cash.%D,IP,,MED,%DATE,%DATE,0001,2359,,00,

 W2 18:00:00 Y print3
 USM50 p\_cash\_03

The first two job executions are sent to the batch queue and an alert is not dispatched to the user (even though CASH-03 is set to dispatch an alert in ./xxx50/tab/tab\_alert). The third execution (the last one with 'Y' in the 3rd column) is sent to the batch queue and an email alert is dispatched to the user (based on setup in ./xxx50/tab/tab\_alert).